#### Регистрация и вход в систему

1.1 Откройте веб-браузер на Вашем устройстве и введите или скопируйте адрес

1.2 Откроется главная страница сайта. Для входа и регистрации в верхней части страницы присутствуют две кнопки: «Вход» и «Регистрация».

#### 1.2.1 Регистрация

Если учетной записи нет, то ее необходимо создать, нажав на кнопку «Регистрация» (рис. 1).

| Конференции                                                                         |                                                                          | Вход Регистрация |
|-------------------------------------------------------------------------------------|--------------------------------------------------------------------------|------------------|
| Конференции                                                                         |                                                                          |                  |
| КОГРАФ                                                                              |                                                                          |                  |
| <ul> <li>⊟ НГТУ им. Р.Е. Алексеева</li> <li>⊡ 17 фев. 2025 - 3 мар. 2025</li> </ul> |                                                                          |                  |
| Э Подробнее                                                                         | Регистрация ×                                                            |                  |
|                                                                                     | Фамилия *                                                                |                  |
|                                                                                     | Vien*                                                                    |                  |
|                                                                                     | Отчество                                                                 |                  |
|                                                                                     | Номер телефона *                                                         |                  |
|                                                                                     | Почта *                                                                  |                  |
|                                                                                     | Пароль•                                                                  |                  |
|                                                                                     | Подтверждение пароля *                                                   |                  |
|                                                                                     | Регистрация<br>* Нажимая зарегистрироваться, вы соглашаетесь с правилами |                  |
|                                                                                     |                                                                          |                  |
|                                                                                     |                                                                          |                  |

Рис. 1 - Регистрация

Обязательные поля помечены красной звездочкой: фамилия, имя, номер телефона, почта, пароль и подтверждение пароля. После ввода обязательных полей убедитесь, что введенная информация верна, нажмите кнопку «Регистрация».

После регистрации произойдет автоматический вход в систему. На указанную электронную почту будет выслано приветственное письмо с ссылкой на подтверждение аккаунта. В случае потери письма, новое можно отправить через профиль пользователя.

# 1.2.2 Вход в систему

Для входа в систему необходимо ввести электронную почту и пароль, указанные при регистрации. Затем нужно нажать кнопку «Вход» (рис. 2).

| Вход в аккаунт           | >    |
|--------------------------|------|
| Почта *                  |      |
| Пароль *                 | 0    |
| Вход                     |      |
| Забыли пароль? Восстанов | вить |

Рис. 2 - Вход

#### Профиль

В своем профиле можно посмотреть и изменить основную информацию о себе (рис. 3).

| 🖻 Профиль пользователя |                       |          |            |
|------------------------|-----------------------|----------|------------|
| Email: admin@mail.ru   |                       |          |            |
| 🗄 Основная информация  |                       |          |            |
| Фамилия                | Имя                   | Отчество |            |
| admin                  | Admin                 | Admin    |            |
| Телефон                | Организация           |          |            |
| +7 (890) 123-4455      | organization          |          |            |
| ORCID                  | РИНЦ ID (Author ID) 🔞 |          |            |
|                        |                       |          |            |
| Ученая степень         | Ученое звание         |          |            |
|                        |                       |          |            |
|                        |                       |          | 1 Изменить |
|                        |                       |          |            |
| 🛡 Безопасность         |                       |          |            |
|                        |                       |          |            |

Рис. 3 – Собственный профиль

Кнопка 1 – «Изменить» - позволяет сделать активными поля ввода с информацией. После нажатия она меняется на две кнопки «Отменить» и «Сохранить» для отмены изменений и сохранения соответственно.

Кнопка 2 – «Изменить пароль» - открывает формы смены пароля. На первом этапе необходимо подтвердить текущий пароль. После нажатия на кнопку «Проверить» откроется форма ввода нового пароля. Кнопка «Сохранить» применяет новый пароль. Кнопка «Отменить» на обоих этапах отменяет смену пароля (рис. 4).

| 🗇 Безопасность                             |                    |
|--------------------------------------------|--------------------|
| Текущий пароль                             |                    |
| Введите текущий пароль<br>Проверить Отмена |                    |
| 👽 Безопасность                             |                    |
| Новый пароль                               | Подтвердите пароль |
| Минимум 8 символов                         |                    |
| Сохранить Отмена                           |                    |

Рис. 4 – Смена пароля

# Регистрация на конференцию

2.1 После входа в систему откроется страница «Конференции»

Здесь можно ознакомиться с открытыми конференциями (рис. 5).

| Конференции Пользователи                                                                           | ≗ Admin admin → |
|----------------------------------------------------------------------------------------------------|-----------------|
| Конференции                                                                                        | •               |
| КОГРАФ                                                                                             |                 |
| <ul> <li>В НГТУ им. Р.Е. Алексеева</li> <li>17 фев. 2025 - 3 мар. 2025</li> <li>Открыта</li> </ul> |                 |
| Э Подробнее                                                                                        |                 |

Рис. 5 – Страница «Конференции»

# Добавление работы

На странице конференции необходимо нажать кнопку «Добавить» в самом низу страницы при просмотре конференции (рис. 6).

| КОГРАФ                                                    |                                               | Открыта |
|-----------------------------------------------------------|-----------------------------------------------|---------|
| Порганизация НГТУ им. Р.Е. Алексеева                      | Даты проведения<br>17 фев. 2025 — 3 мар. 2025 |         |
| 🗄 Секции                                                  |                                               |         |
| 3D моделирование<br>Руководитель: Глухов Кирилл Андреевич |                                               |         |
| WEB программирование<br>Руководитель: Не назначен         |                                               |         |
| Иммерсивные технологии<br>Руководитель: Не назначен       |                                               |         |
| 🗉 Описание                                                |                                               |         |
| Лучшая конференция по 3D                                  |                                               |         |
|                                                           | + Добавить работу                             |         |

Рис. 6 – Кнопка «Добавить»

| После нажатия кнопки появляется | форма добавления | работы ( | (рис. ' | 7) |
|---------------------------------|------------------|----------|---------|----|
|---------------------------------|------------------|----------|---------|----|

| Название работы *                  | •                                     |                |       |                       |
|------------------------------------|---------------------------------------|----------------|-------|-----------------------|
| Аннотация *                        |                                       |                | •     |                       |
|                                    |                                       |                |       |                       |
| Соавторы                           |                                       |                |       | ,                     |
| ФИО                                |                                       | Организация    | Email | Сохранить             |
|                                    |                                       |                | •     |                       |
| Телефон *                          | ¥                                     | ORCID ®        |       | РИНЦ ID (Author ID) 🔮 |
| чт (898) 774-0911<br>Организация * |                                       | Ученая степень |       | Ученое звание         |
|                                    | · · · · · · · · · · · · · · · · · · · |                |       |                       |
| Секция *                           |                                       |                |       |                       |
| Выберите                           | <u> </u>                              |                |       |                       |
| Прикрепить файль                   | sl *                                  |                |       |                       |
| Выбрать файлы                      | Файл не выбран                        |                |       |                       |
| Попустимые формать                 | I: DOCX. PDF                          |                |       |                       |

Рис. 7 – Форма добавления работы

В форме добавления работы есть необходимые поля: название, аннотация, телефон,

Кнопка «Сохранить» в разделе «Соавтор» выполняет сохранение соавтора визуально, давая возможность добавлять соавторов ниже. Ограничение на количество соавторов – 5. После нажатия этой кнопки становится недоступным изменение введенных данных (ФИО, организация, электронная почта).

Меню «Секции» дает возможность выбрать секцию из предложенных.

Выбор файла стандартный – поддерживаются форматы DOCX, PDF.

#### Просмотр статей

В разделе «Мои статьи», который находится в шапке сайта, можно ознакомиться со своими добавленными работами (рис. 8).

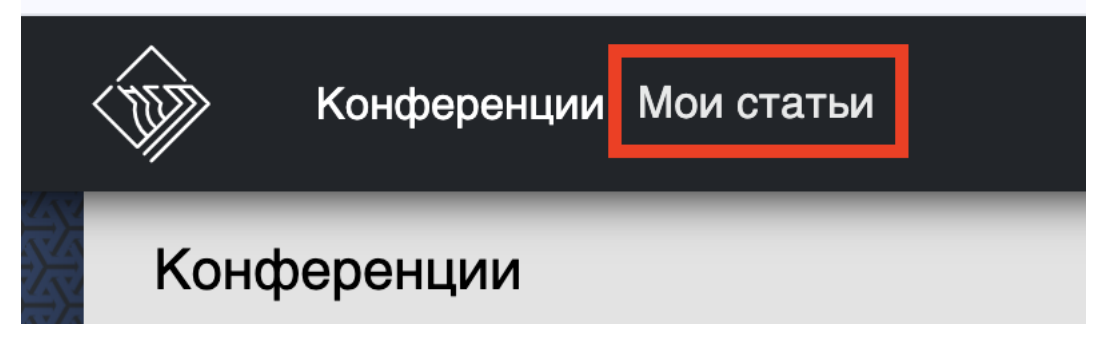

Рис. 8 – Кнопка «Мои статьи»

При переходе в раздел «Мои статьи» откроется страница со всеми статьями по всем конференциям (рис. 9).

| (J) | Конференции Мои статьи                                         | 单 Даниил Моисеев | • |
|-----|----------------------------------------------------------------|------------------|---|
| ľ   | Мои статьи                                                     |                  |   |
|     | Особенности реализации системы управ                           |                  |   |
|     | <ul> <li>В КОГРАФ</li> <li>Моисеев Даниил Сергеевич</li> </ul> |                  |   |
|     | Э Открыть                                                      |                  |   |
|     |                                                                |                  |   |

Рис. 9 – Страница «Мои статьи»

При нажатии кнопки «Открыть» откроется страница со статьей, где можно будет увидеть информацию о добавленной работе. Имеется возможность удалить эту работу. На странице доступен чат, с помощью которого можно общаться с администраторами и

м 0

И

| Конференция                                                                     | 📱 Организация                                                                                             | <i>8</i> 2 ФИО                                                                                                  |
|---------------------------------------------------------------------------------|----------------------------------------------------------------------------------------------------|----------------------------------------------------------------------------------------------------|
| ΟΓΡΑΦ                                                                           | НГТУ им. Р.Е. Алексеева                                                                                   | Моисеев Даниил Сергеевич                                                                                        |
| ·                                                                               |                                                                                                    |                                                                                                    |
| і) Основная информация                                                          |                                                                                                    |                                                                                                    |
| ннотация                                                                        |                                                                                                    |                                                                                                    |
| В рамках тенденции перехода компаний                                            | на отечественное ПО, а также необходимости разраб                                                         | отки собственной системы управления научными конференциями, которая                                             |
| бы находилась на российских серверах и<br>Исследование данной работы лежит в об | и обеспечивала: безопасность и сохранность научных п<br>бласти объектно-ориентированного программирования | іубликаций, постоянный доступ к веб-ресурсу.<br>я. Объектом исследования является разработка системы управления |
| научными конференциями с помощью ф                                              | реймворков Spring на Java и Angular.<br>зуют продуктивный стек для разработки веб-придоже                 | чний в особенности таких гле требуется часто работать с формами и                                               |
| следить за безопасностью.                                                       |                                                                                                    |                                                                                                    |
| Для решения данной проблемы были изу<br>использованием фреймворков Spring и А   | ичены особенности реализации системы управления ко<br>Angular, и проведена апробация на студентах.        | энференциями, разработан сервис на языке программирования Java с                                                |
|                                                                                 |                                                                                                    |                                                                                                    |
| елефон                                                                          | OBCID                                                                                                    | PI/HLLID (Author ID)                                                                                            |
| +7 (789) 877-4091                                                               | 0009-0007-4062-0502                                                                                       |                                                                                                    |
|                                                                                 |                                                                                                    |                                                                                                    |
| рганизация                                                                      | Ученая степень                                                                                            | Ученое звание                                                                                                   |
| НГТУ им. Р.Е. Алексеева                                                         |                                                                                                    |                                                                                                    |
| екция                                                                           | Файлы                                                                                                    |                                                                                                    |
| 3D моделирование                                                                | Разработка системы управления                                                                             | я научными конференциями.docx                                                                                   |
|                                                                                 |                                                                                                    |                                                                                                    |
|                                                                                 | <b>D</b> 10 C                                                                                             |                                                                                                    |
|                                                                                 | Рис. 10 – Страница про                                                                                    | смотра статьи                                                                                                   |
|                                                                                 |                                                                                                    |                                                                                                    |
|                                                                                 |                                                                                                    |                                                                                                    |
|                                                                                 |                                                                                                    |                                                                                                    |
|                                                                                 |                                                                                                    |                                                                                                    |
|                                                                                 |                                                                                                    |                                                                                                    |
|                                                                                 |                                                                                                    |                                                                                                    |

| 💬 Чат                                   |                                              |
|-----------------------------------------|----------------------------------------------|
|                                         | 18 фев. 2025 02:24:13 Даниил Моисеев         |
|                                         | Добрый день, когда состоится рецензирование? |
| Екатерина Глумова 18 фев. 2025 02:24:32 |                                              |
| Через 10 дней.                          |                                              |
|                                         |                                              |
|                                         |                                              |
|                                         |                                              |
|                                         |                                              |
|                                         |                                              |
|                                         |                                              |
|                                         |                                              |
|                                         |                                              |
| Введите сообщение                       | Отправить                                    |
|                                         |                                              |
|                                         | 🗊 Удалить работу                             |

# Рис. 11 – Чат на странице со статьей

По вопросам работы системы вы можете обращаться по указанным контактам (рис. 12).

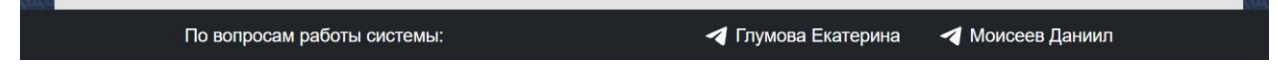

Рис. 12 – Контакты модераторов системы